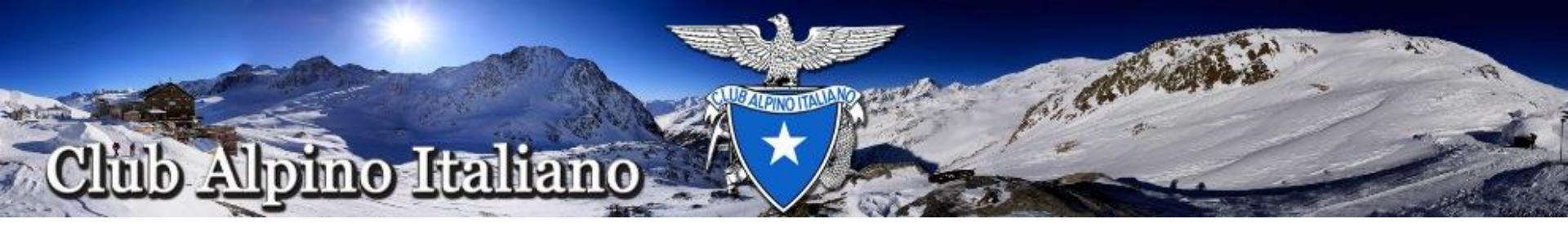

# **INTEGRAZIONE al MANSIONARIO**

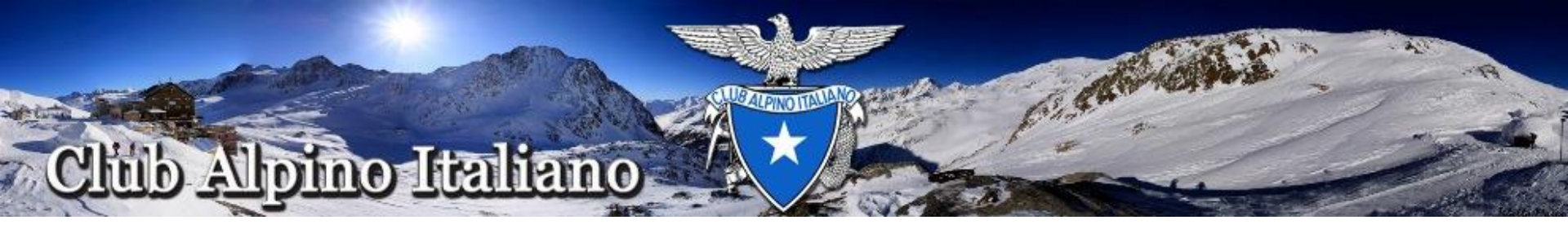

Nella Nuova piattaforma sono disponibili diverse applicazioni, il cui grado d'accesso è determinato dalle scelte effettuate in fase di assegnazione Deleghe. Le applicazioni di normale utilizzo da parte di un utente sono:

Tesseramento

Gestione Vita della Sezione

Migrazione Dati alla Nuova Piattaforma

Libro Storico dei Soci

Messaggistica

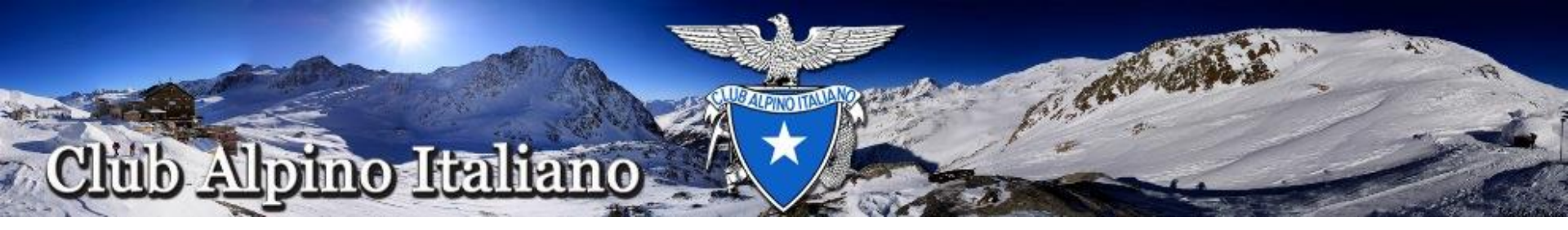

La condizione minima per poter accedere alla nuova piattaforma è avere la propria utenza creata

All'atto della creazione di un'utenza vengono assegnate ad un utente una user (la sua mail) e una password, che assieme costituiscono le CREDENZIALI per poter accedere alla Nuova Piattaforma

La solo creazione dell'utenza consente l'accesso alla Piattaforma con diritti molto molto limitati senza la possibilità di poter operare significativamente

Nella pagina seguente la visualizzazione di un accesso con la sola utenza creata

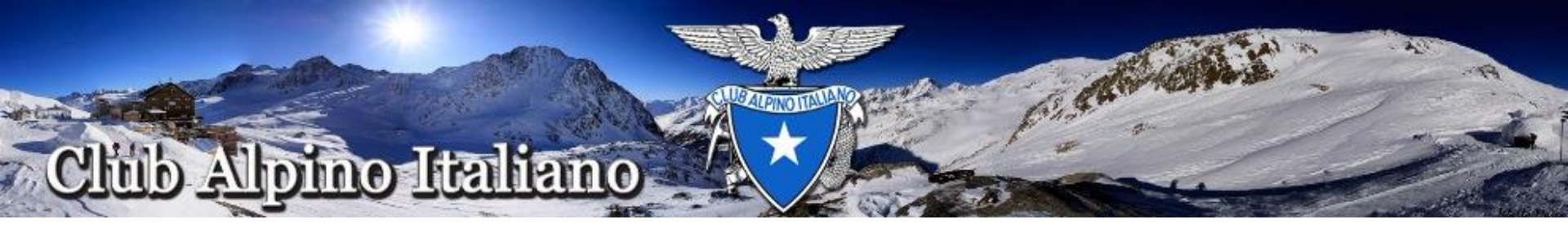

| 👸 Club Alpino Italiar                    | NO Messaggi Vita di sezione Gestisc | <ul> <li>Accesso Piattaforma -</li> </ul> |
|------------------------------------------|-------------------------------------|-------------------------------------------|
| Attività                                 |                                     | Il mio profilo                            |
|                                          |                                     | Esci                                      |
| Titolo                                   |                                     |                                           |
| A partire da                             |                                     |                                           |
| Fino a                                   |                                     |                                           |
| Attività istituzionale                   | Attività istituzionale              |                                           |
| Gruppo geografico                        | Ricerca gruppo geografico           |                                           |
| Sezione                                  | 9299999 - SEZ. PROVA 🗶 🔻            |                                           |
| Sottosezione                             | Ricerca sottosezione 🔹              |                                           |
| Gruppo territoriale                      | Ricerca gruppo territoriale         |                                           |
| https://applicazioni.cai.it/sectionlife/ |                                     |                                           |

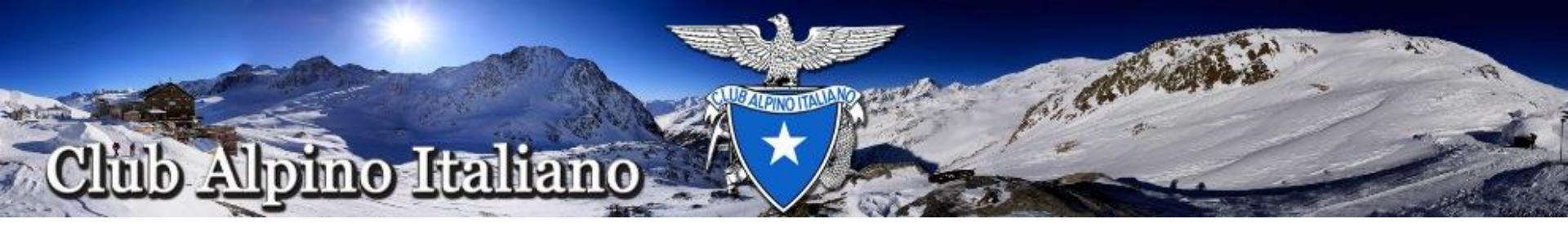

## MANSIONARIO

Nel Mansionario reperibile nel sito del Club Alpino Italiano, <u>www.cai.it</u>, sono elencate e descritte le 5 deleghe che il Presidente di Sezione può attribuire ad un utente Non esiste un numero minimo o massimo di deleghe assegnabili per utente

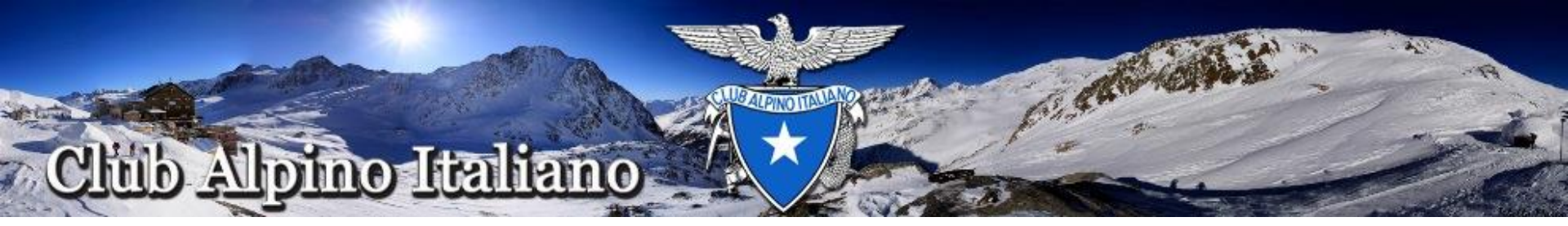

Delega a Operatore di tesseramento

Questa delega permette l'accesso alle sole applicazioni Tesseramento e Migrazione dati alla Nuova Piattaforma

Deleghe a: Operatore di Sezione Base Operatore di Sezione Esteso Gestore Attività di Sezione

Queste deleghe permettono l'accesso alla sola applicazione Vita di Sezione

Delega a Utente di Sezione Esperto

Questa delega permette l'accesso alle sole applicazioni Vita di Sezione e Libro Storico dei soci

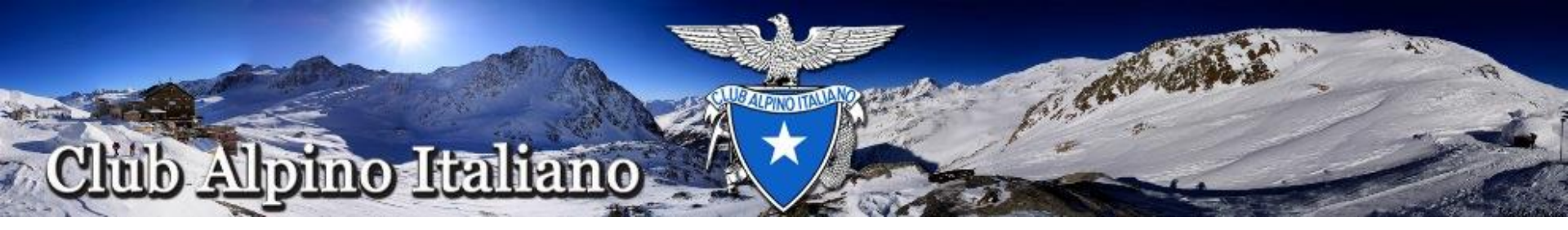

## DELEGHE per il Tesseramento e Migrazione dati alla Nuova Piattaforma

#### **Operatore di Tesseramento**

Una volta creato l'utente, assegnata la delega Operatore di Tesseramento ed aver espletato l'iter della Privacy, l'utente può accedere all'applicazione Tesseramento e Migrazione dati alla Nuova Piattaforma

Di seguito viene presentata la videata che si presenta all'utente dopo aver effettuato l'acceso all'applicazione Tesseramento, dove si può riscontrare che le applicazioni disponibili sono:

Messaggi

Tesseramento

Vita di Sezione (solo menù Attività e con permessi limitati)

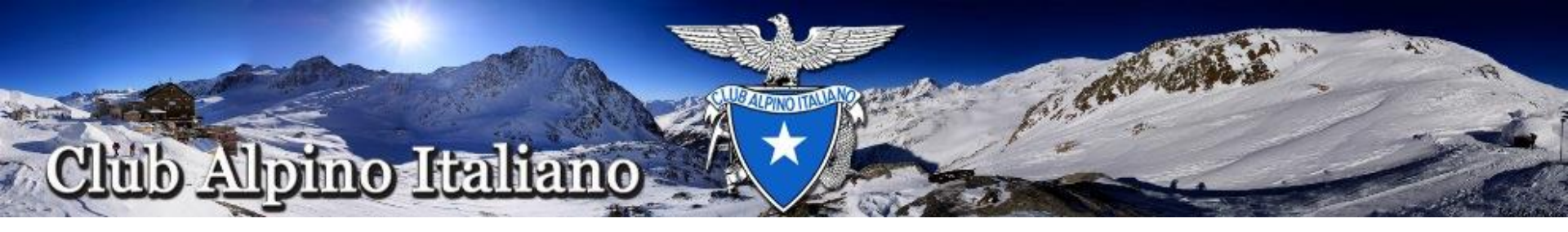

| Club Alpine       | o Italiano       | Messaggi          | Tesseramento | Vita di | sezione          |               |                                                                                                    | Accesso Piattaform                                                                                                    |
|-------------------|------------------|-------------------|--------------|---------|------------------|---------------|----------------------------------------------------------------------------------------------------|----------------------------------------------------------------------------------------------------|
| Tesseramento      |                  |                   |              |         |                  | Rie           | pilogo di cassa                                                                                                  | Ultime operazioni                                                                                                    |
| Inserisci i termi | ni di ricerca (n | ominativo e/o loc | calità) Q C  | erca    | Ricerca avanzata | + Nuovo socio | <b>0</b> Guida                                                                                                   |                                                                                                    |
|                   |                  |                   |              |         |                  |               | Non hai agg<br>socio all'ele<br>cerca un so<br>per il rinnov<br>pulsante <b>e</b><br>aggiungere                  | jiunto nessun<br>nco dei rinnovi,<br>cio e selezionalo<br>o oppure clicca sul<br>Nuovo socio per<br>un nuovo socio.                                |
|                   |                  |                   |              |         |                  |               | I termini indi<br>ricercati nei<br>localitá; puc<br>come "mario<br>ricerche pre<br>"mar*" per ti<br>che iniziano | icati vengono<br>nominativi e tra le<br>bi usare termini<br>o" o <i>"giovanni"</i> per<br>icise oppure<br>rovare tutti quelli<br>con "mar" (Mario, |
|                   |                  |                   |              |         |                  |               | Mariangela,<br>NB: I termin                                                                                      | Marco, Maria).<br>i di ricerca devono                                                                                                    |

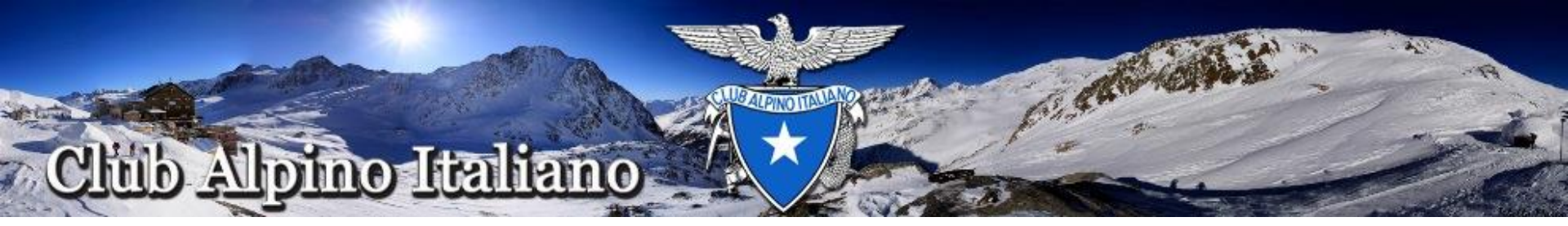

## DELEGA per Vita di Sezione

#### **Operatore Sezione Base**

Una volta creato l'utente, assegnata la delega Operatore Sezione Base ed aver espletato l'iter della Privacy, l'utente può accedere all'applicazione Vita di sezione

Di seguito viene presentata la videata che si presenta all'utente dopo aver effettuato l'acceso all'applicazione Vita di Sezione, dove si può riscontrare che le applicazioni disponibili sono:

Messaggi

Vita di Sezione solo menù Attività

L'operatività dell'utente nel menu Attività è descritta nel mansionario e dipende dai diritti che il Responsabile dell'attività ha definito per lui nel momento in cui lo ha aggiunto al Gruppo di Attività

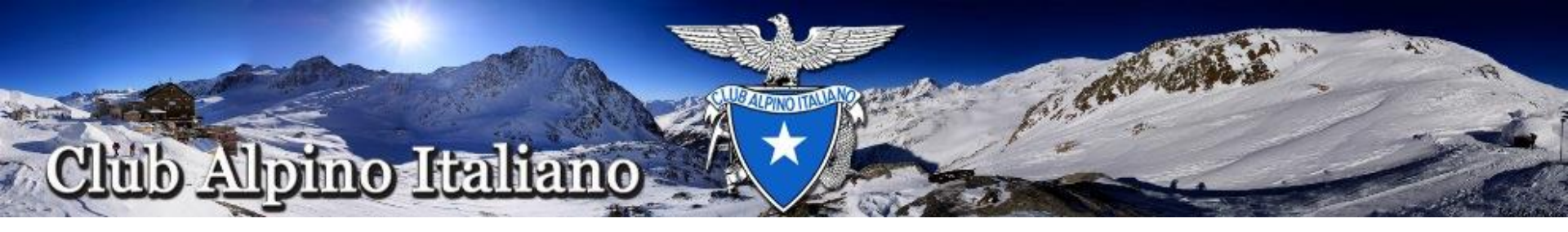

| 👸 Clu    | ıb Alpino Italiano     | Messaggi        | Vita di sezione  |    |        |                     | Gestisci <del>-</del> | Accesso Piatta forma - |
|----------|------------------------|-----------------|------------------|----|--------|---------------------|-----------------------|------------------------|
| Attività |                        |                 |                  |    |        |                     |                       |                        |
|          |                        |                 |                  |    |        |                     |                       |                        |
|          | Titolo                 |                 |                  |    |        |                     |                       |                        |
|          | A partire da           |                 |                  |    |        |                     |                       |                        |
|          | Fino a                 |                 |                  |    |        |                     |                       |                        |
| A        | Attività istituzionale | Attività istitu | zionale v        |    |        |                     |                       |                        |
| c        | Gruppo geografico      | Ricerca gru     | ppo geografico   | *  |        |                     |                       |                        |
|          | Sezione                | 9299999 - 5     | EZ. PROVA        | Y  |        |                     |                       |                        |
|          | Sottosezione           | Ricerca sott    | osezione         | v  |        |                     |                       |                        |
|          | Gruppo territoriale    | Ricerca gru     | opo territoriale | v  |        |                     |                       |                        |
|          | Gruppo attività        | Ricerca gru     | ppo attività     | w. |        |                     |                       |                        |
|          | Tipo abilitazione      | Abilitazione    | ×                |    |        |                     |                       |                        |
|          |                        | Cerca           | Pulisci          |    |        |                     |                       |                        |
|          |                        |                 |                  |    |        |                     |                       |                        |
| Nuov     | va attività            |                 |                  |    |        |                     |                       |                        |
| 1        | Titolo                 |                 | A partire da     |    | Fino a | Utente responsabile | Azioni                |                        |
| Non ho t | rovato nulla da visual | lizzare.        |                  |    |        |                     |                       |                        |

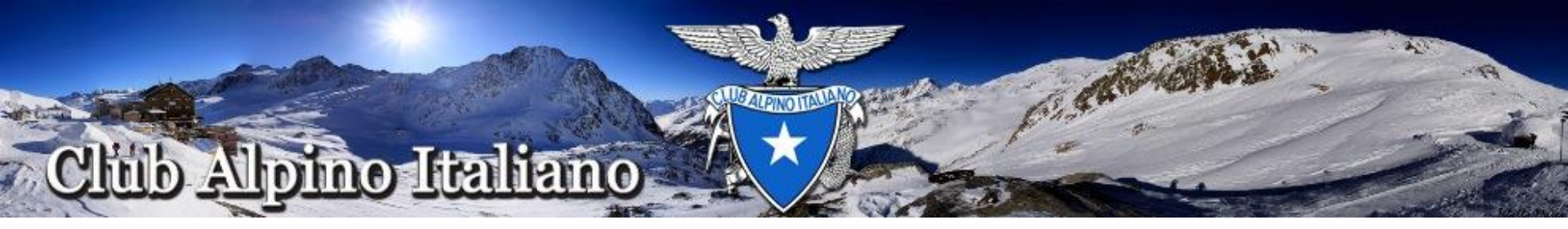

DELEGA per Vita di Sezione

#### **Operatore Sezione Esteso**

Di seguito viene presentata la videata che si presenta all'utente dopo aver effettuato l'acceso all'applicazione Vita di Sezione, dove si può riscontrare che le applicazioni disponibili sono:

Messaggi

Vita di Sezione solo menù Attività e Filtri

L'operatività dell'utente nel menu Attività è descritta nel mansionario e dipende dai diritti che il Responsabile dell'attività ha definito per lui nel momento in cui lo ha aggiunto al Gruppo di Attività

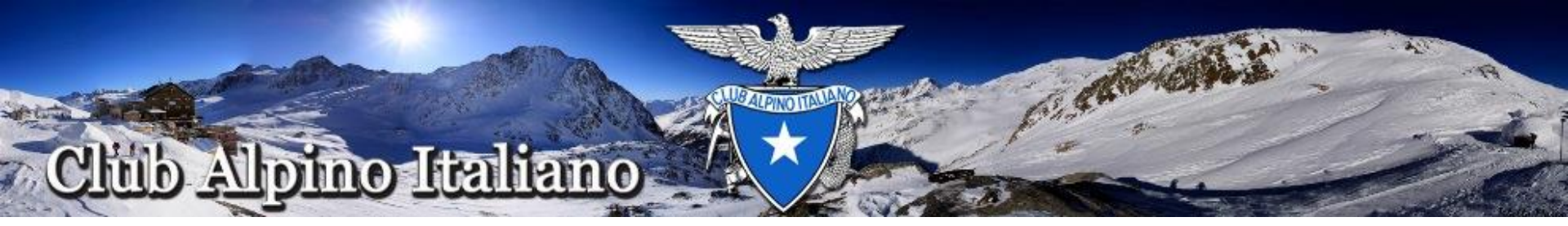

|                     | ano Messa      | ggi Vita di sezione         |                       |                 |  | Gestisci <del>•</del> | Accesso Piattafor |
|---------------------|----------------|-----------------------------|-----------------------|-----------------|--|-----------------------|-------------------|
| vità Filtri         |                |                             |                       |                 |  |                       |                   |
| Gruppo geografico   | diverso da     | Ricerca gruppo geografico   | v                     |                 |  |                       |                   |
| Sezione             | diverso da     | 9299999 - SEZ. PROVA        | × v                   |                 |  | Altri filtri salvati  |                   |
| Sottosezione        | 📄 diverso da   | Ricerca sottosezione        | v                     |                 |  | Salvataggio filtro    |                   |
| Gruppo territoriale | 📄 diverso da   | Ricerca gruppo territoriale | 4                     |                 |  |                       |                   |
| Cognome             |                |                             |                       |                 |  |                       |                   |
| Nome                |                |                             |                       |                 |  |                       |                   |
| Categoria           | Categoria soc  | io 💌                        |                       |                 |  |                       |                   |
| Titoli              | Ricerca titoli |                             | Ŧ                     |                 |  |                       |                   |
|                     |                |                             |                       |                 |  |                       |                   |
| Nazione             |                |                             |                       |                 |  |                       |                   |
| Sesso               | Sesso          | v                           |                       |                 |  |                       |                   |
| Qualifica           |                |                             |                       |                 |  |                       |                   |
| Occupazione         |                |                             |                       |                 |  |                       |                   |
|                     | Pulisci        | Verifica numero soci        | ne soci 🔹 Spedisci em | ail Statistiche |  |                       |                   |
|                     |                |                             |                       |                 |  |                       |                   |
|                     |                |                             |                       |                 |  |                       |                   |

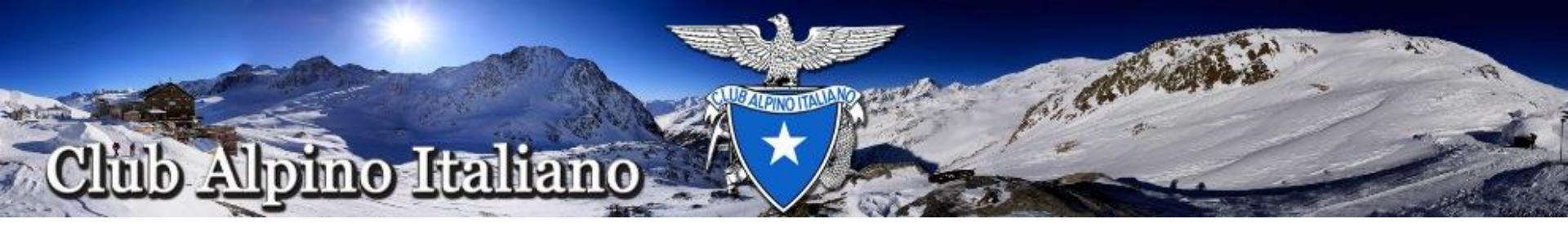

## DELEGA per Vita di Sezione

#### Gestore attività di Sezione

Di seguito viene presentata la videata che si presenta all'utente dopo aver effettuato l'acceso all'applicazione Vita di Sezione, dove si può riscontrare che le applicazioni disponibili sono:

Messaggi

Vita di Sezione solo menù Attività

L'operatività dell'utente nel menu Attività è descritta nel mansionario e dipende dai diritti che il Responsabile dell'attività ha definito per lui nel momento in cui lo ha aggiunto al Gruppo di Attività

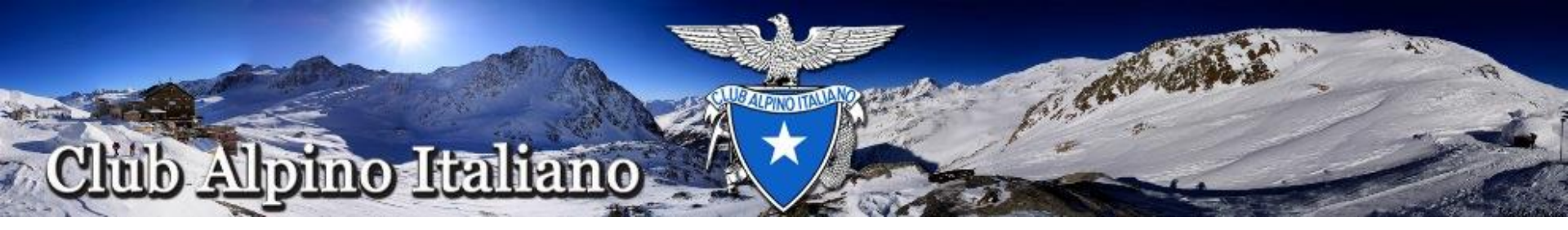

| 👸 Club Alpino Itali                | ano Messaggi <b>Vita di sezione</b> Gestisci* | Accesso Piattaforma* |
|------------------------------------|-----------------------------------------------|----------------------|
| Attività Modifica attivit          | â                                             | Il mio profilo       |
| Titolo *                           |                                               | Esci                 |
| Descrizione                        | Modifica<br>Descrizione dell'attività         |                      |
| Data e ora inizio *                |                                               |                      |
| Data e ora fine *                  |                                               |                      |
| Attività istituzionale             | Attività istituzionale *                      |                      |
| Gruppo geografico                  | Ricerca gruppo geografico 🔹                   |                      |
| Sezione                            | 9299999 - SEZ. PROVA × *                      |                      |
| Sottosezione                       | Ricerca sottosezione *                        |                      |
| Gruppo territoriale                | Ricerca gruppo territoriale                   |                      |
| Gruppo attività *                  | Ricerca gruppo attività                       |                      |
| Utente responsabile                | Responsabile                                  |                      |
|                                    | Calu                                          |                      |
| ttps://applicazioni.cai.it/section | iife/                                         |                      |

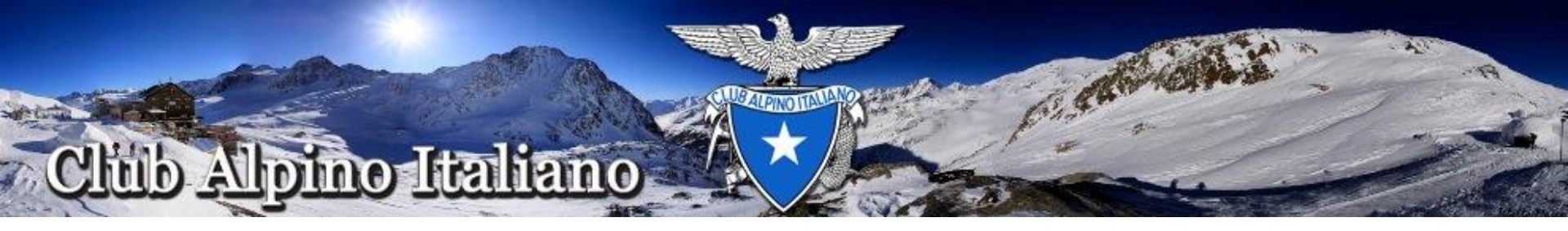

## DELEGA per Vita di Sezione e Libro Storico dei Soci

#### **Operatore di Sezione Esperto**

Di seguito viene presentata la videata che si presenta all'utente dopo aver effettuato l'acceso all'applicazione Vita di Sezione, dove si può riscontrare che le applicazioni disponibili sono:

Messaggi

Vita di Sezione tutti i menu meno il menu Filtri

L'operatività dell'utente è descritta nel mansionario.

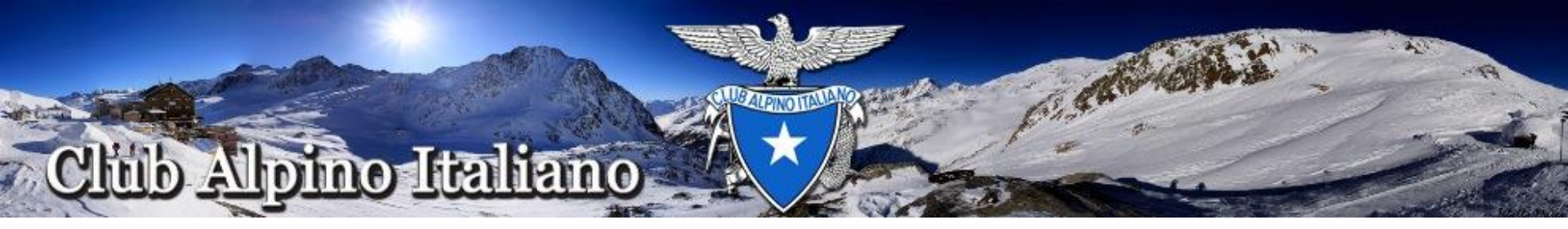

| 👸 Club Alpino Itali                 | ano Messaggi Vita di sezione Gestisci *                                       | Accesso Piattaforma -                   |
|-------------------------------------|-------------------------------------------------------------------------------|-----------------------------------------|
| SEZ. PROVA Sottos                   | ezioni Gruppi CAI Utenti Assegnazione cariche istituzionali Articoli Attività | ll mio profilo<br>La mia organizzazione |
| Codice                              | 9299999                                                                       | Richieste                               |
| Nome                                | SEZ. PROVA                                                                    | Esci                                    |
| Personalità giuridica               | Si No                                                                         |                                         |
| Sede legale                         | VIA E. Petrella                                                               |                                         |
|                                     | Indirizzo (dati aggiuntivi) 20124                                             |                                         |
|                                     | Milano MI ITALIA                                                              |                                         |
| Usa per la spedizione               | Si No                                                                         |                                         |
| Telefono 1                          | 123456                                                                        |                                         |
| Telefono 2                          |                                                                               |                                         |
| Fax                                 |                                                                               |                                         |
| PEC                                 | Sezprova@cai.it                                                               |                                         |
| E-mail                              |                                                                               |                                         |
| https://applicazioni.cai.it/section | life/                                                                         |                                         |

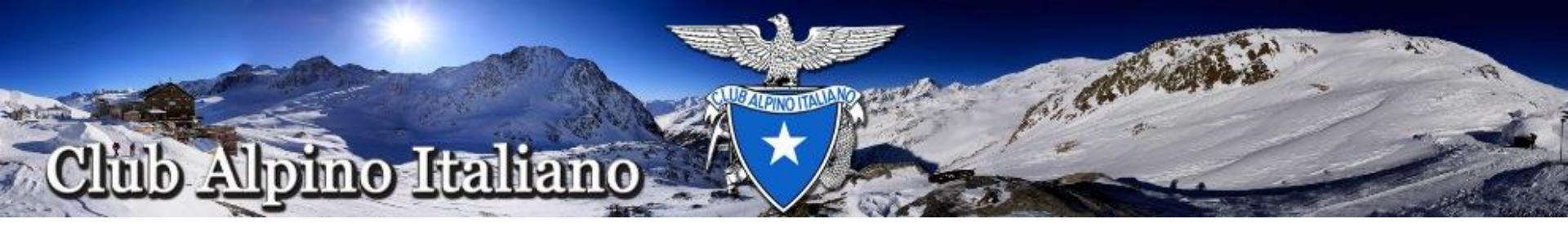

DELEGHE per Bonifica e Migrazione

Per poter effettuare la bonifica dati dei Soci e la loro migrazione nel Data Base della nuova Piattaforma, l'utente deve avere la Delega di:

Operatore di Tesseramento

Se deve consultare anche il Libro Storico dei Soci:

Operatore di Sezione Esperto

DELEGHE per Utente medio «factotum»

Operatore di Tesseramento

Operatore di Sezione Esteso

Gestore di Attività di Sezione